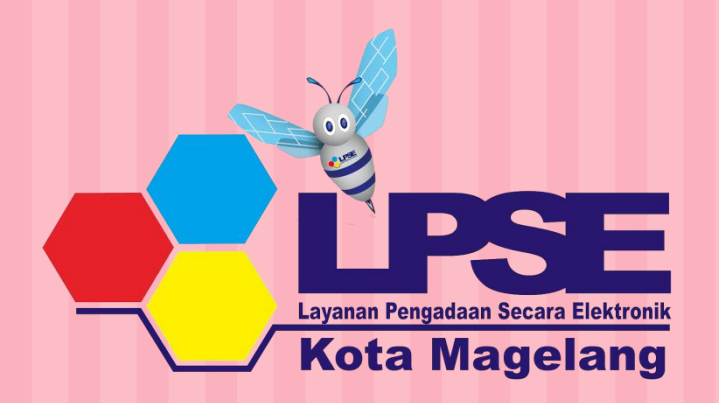

Persiapan Pengadaan Barang/Jasa Pemerintah

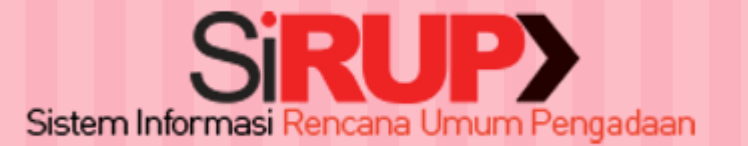

MAGELANG, 11 DESEMBER 2019

### Dasar Hukum dan Pedoman

- 1. UU No.14 Tahun 2008 tentang Keterbukaan Informasi Publik
- 2. UU No. 11 Tahun 2008 tentang ITE
- 3. Perpres No. 16 Tahun 2018 tentang Pengadaan Barang/Jasa Pemerintah
  - Inpres No. 1 Tahun 2015 tentang Percepatan Pengadaan Barang/Jasa Pemerintah
- Perka LKPP No. 13 Tahun 2012 tentang Pengumuman RUP
- 6. Inpres No. 7 Tahun 2015 tentang Aksi Pencegahan dan Pemberantasan Korupsi Tahun 2015
- 7. SE Mendagri No. 356/4429/SJ Tanggal 21 November 2016 tentang Pedoman Pelaksanaan Aksi Pencegahan dan Pemberantasan Korupsi Pemerintah Daerah Tahun 2016 dan Tahun 2017

## Kebijakan

1. Maksud dan tujuan adalah memberikan informasi dalam waktu yang cukup agar **penyedia** dapat ikutserta dan berkompetisi dalam memenuhi kebutuhan Pemerintah.

2. Pengadaan B/J dimulai dari perencanaan kebutuhan 3. PA menyusun dan menetapkan Rencana Umum Pengadaan serta mengumumkan secara luas sekurangkurangnya di website K/L/D/I. 4. Penyusunan RUP Barang/Jasa pada K/L/D/I untuk Tahun Anggaran berikutnya atau Tahun Anggaran yang akan datang, harus diselesaikan pada Tahun Anggaran yang berjalan.

- 5. Anggaran yang akan diproses melalui pengadaan barang/jasa <u>HARUS</u> dimuat dalam SiRUP.
- 6. Paket-paket pekerjaan yang tidak diumumkan di SiRUP maka tidak dapat diproses melalui sistem *e*procurement

## Pengelola Sirup

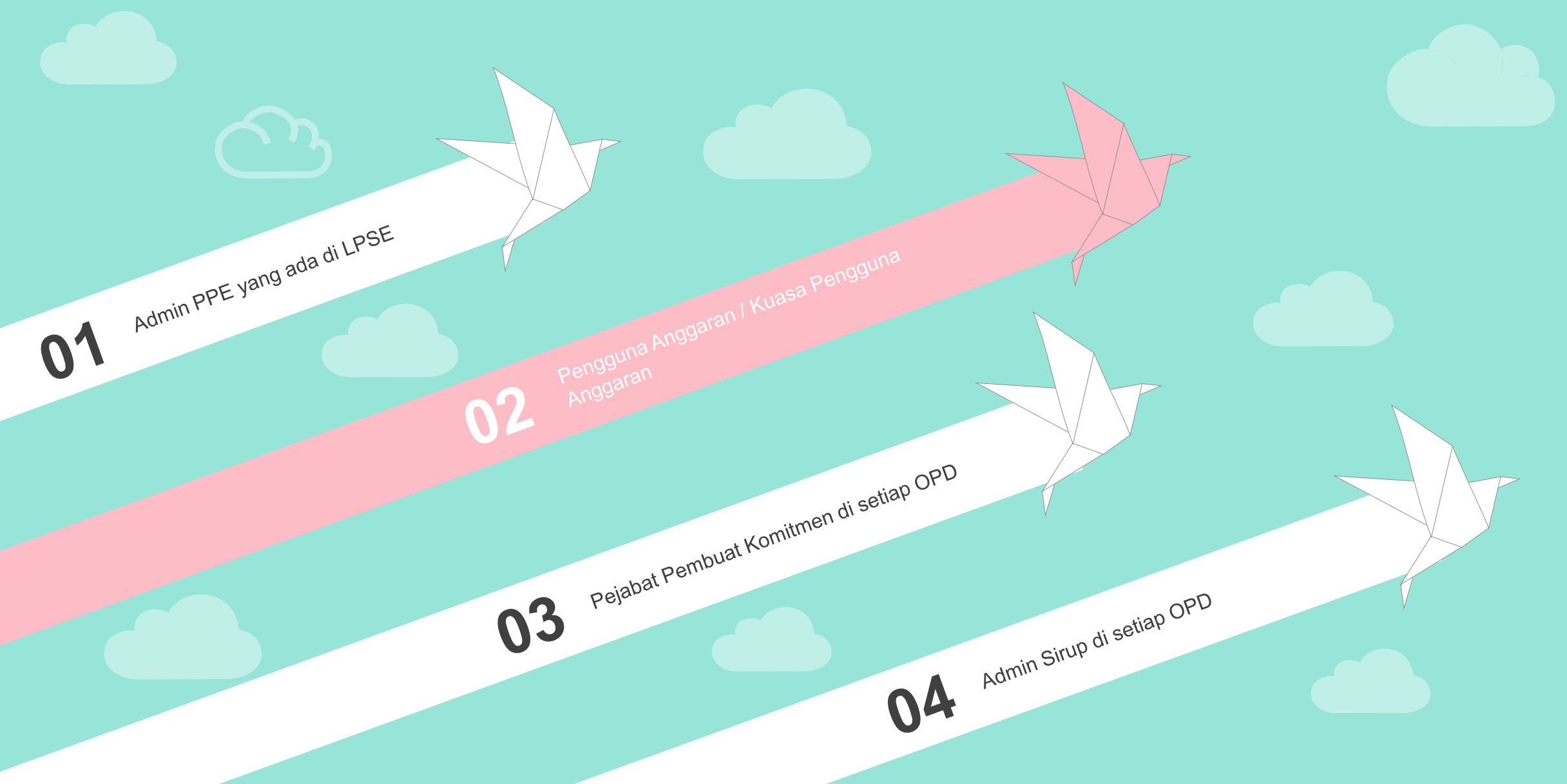

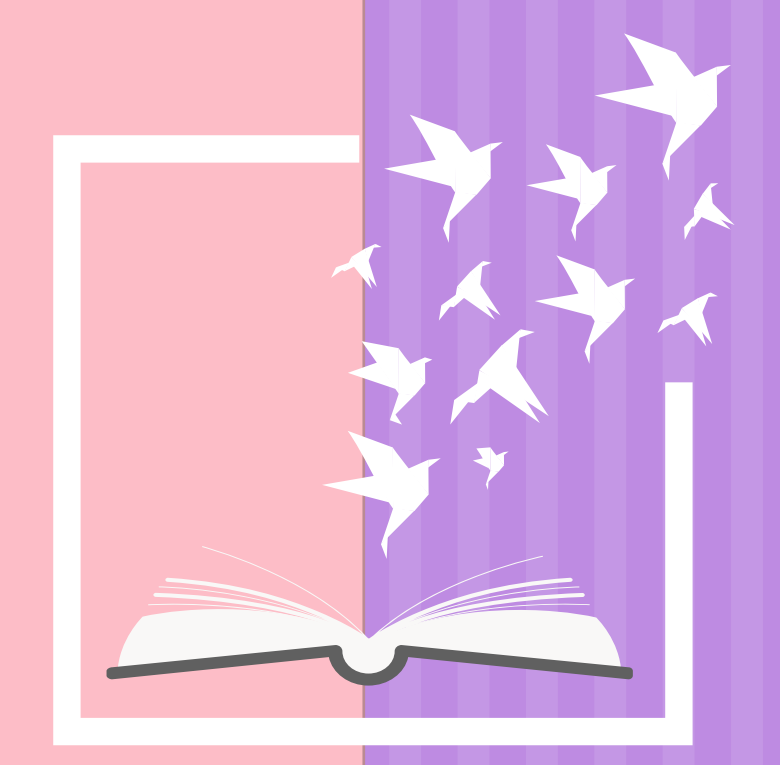

# Sirup Versi 2.3 Wewenang Pengelola Sirup dan Alur Penginputan Sirup

### Fitur Terbaru Sirup Versi 2.3

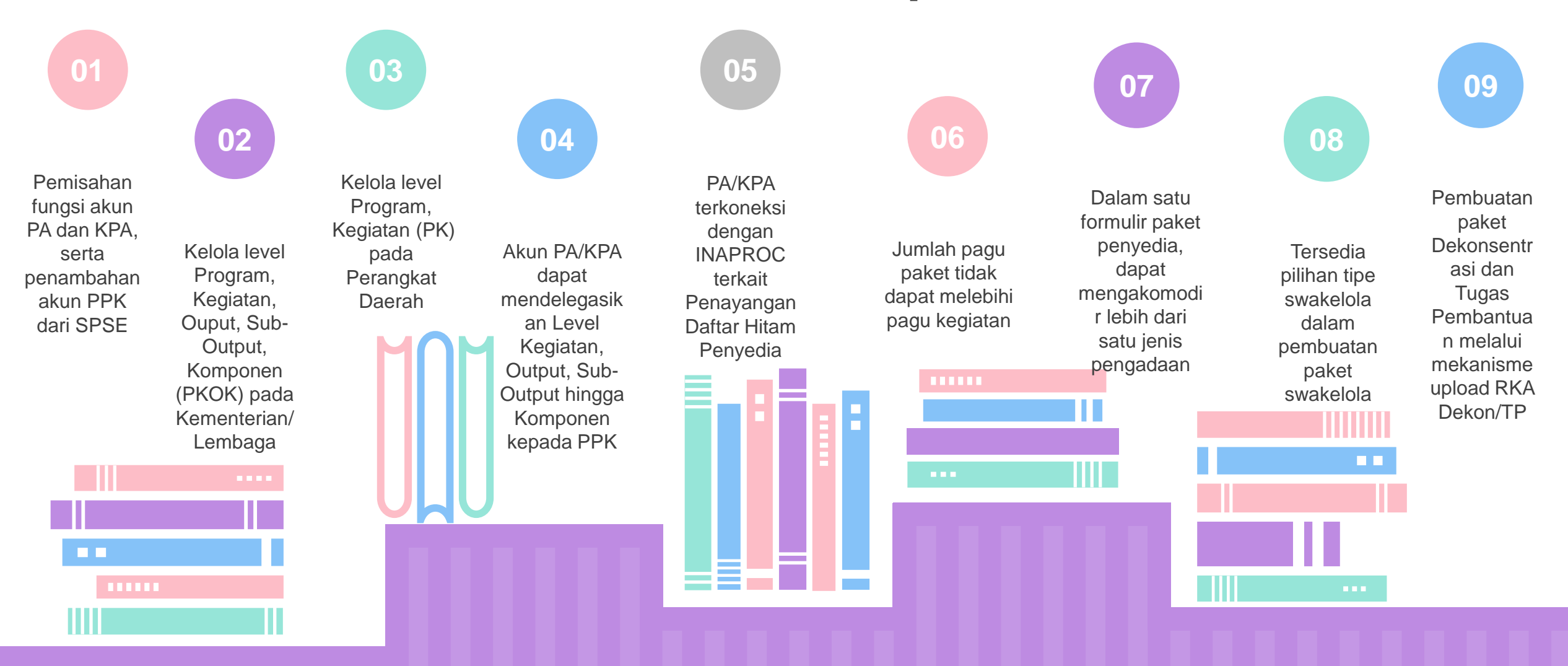

## Wewenang Pengelola Sirup

#### **ADMIN PPE**

01

- 1. Kelola OPD
- 2. Kelola pa perangkat daerah
- 3. Upload data integrase
- 4. Tarik data integrase
- 5. Upload file rka-d
- 6. Cetak rekap paket

rup

#### PA / KPA

02

- 1. Verifikasi akun ppk
- 2. Kelola program dan kegiatan
- 3. Delegasi kegiatan ke ppk
- 4. Kelola admin rup
- 5. Menerima dana dekon/tp
- 6. Delegasi dana dekon/tp ke
- 7. Pembatalan final fraft paket
- 8. Pengumuman paket rup
- 9. Konsolidasi paket dalam opd
- 10. Revisi paket yang sudah diumumkan
- 11. Cetak paket rup

#### PPK

03

- 1. Delegasi kegiatan ke admin rup
- 2. Identifikasi pemaketan
- Membuat paket penyedia, swakelola, dan penyedia dalam swakelola
- 4. Membuat paket dekon/tp
- 5. Finalisasi draft paket
- 6. Konsolidasi antar paket
- 7. Ubah paket yang belum diumumkan
- 8. Inisiasi revisi paket

#### **ADMIN RUP**

04

- 1. IDENTIFIKASI PEMAKETAN
- 2. MEMBUAT PAKET PENYEDIA, SWAKELOLA, DAN PENYEDIA DALAM SWAKELOLA
- 3. UBAH PAKET YANG BELUM DIUMUMKAN

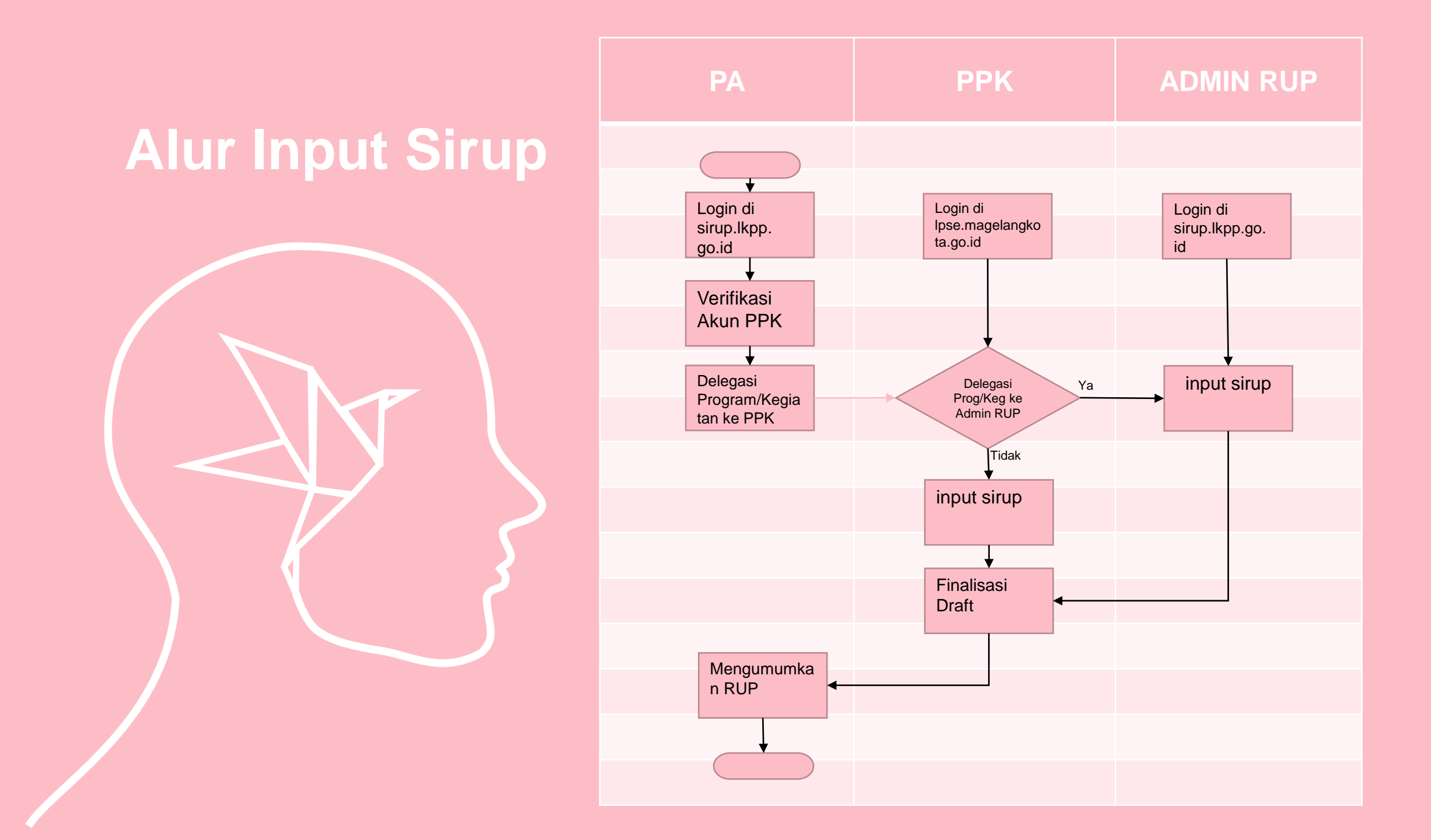

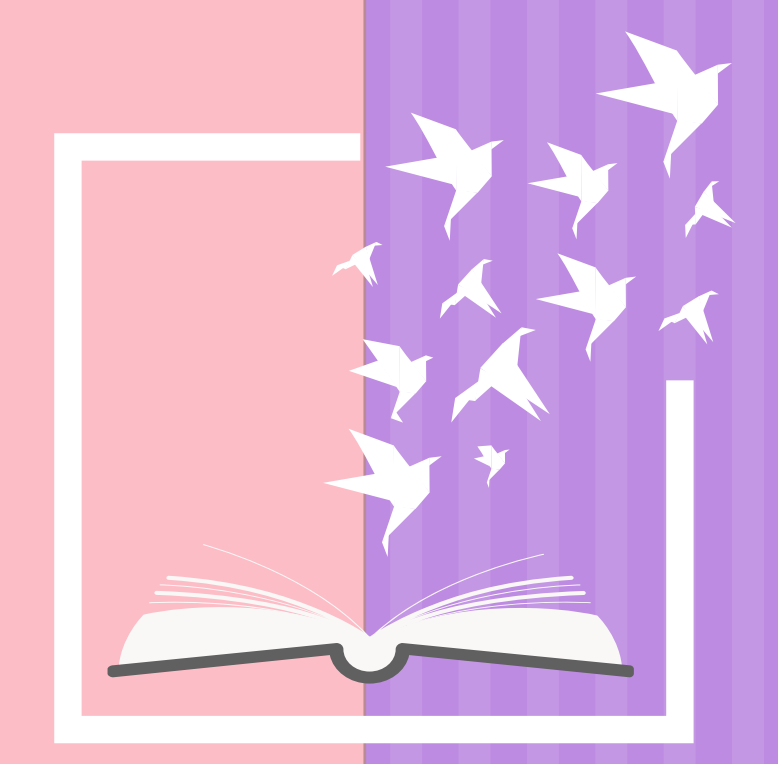

### FAQ SIRUP AKUN PA/KPA

| NO | PERTANYAAN                                                                                                    | SOLUSI                                                                                                    | LANGKAH-LANGKAH                                                                                                |
|----|----------------------------------------------------------------------------------------------------|----------------------------------------------------------------------------------------------------|----------------------------------------------------------------------------------------------------|
| 1. | Bagaimana cara mengumumkan paket RUP yang telah diinput kedalam SiRUP sebelum bulan Juli tahun 2018?          | <ol> <li>Akun PPK harus dibuat terlebih dahulu oleh<br/>Admin Agency LPSE;</li> <li>PA/KPA melakukan delegasi Program/Kegiatan<br/>kepada PPK;</li> <li>PPK terlebih dahulu melakukan proses<br/>"Finalisasi Draf";</li> <li>PA/KPA mengumumkan paket RUP.</li> </ol>                        | Login PA/KPA ->pilih menu kelola Data ->pilih<br>submenu kelola Program/Kegiatan ->delegasi<br>kegiatan ke PPK |
| 2. | Bagaimana cara melakukan revisi paket RUP yang telah diumumkan sebelum bulan<br>Juli tahun 2018?              | Revisi paket dapat dilakukan melalui akun<br>PA/KPA, diantaranya: 1.Pembatalan 2.Satu ke<br>Satu 3.Satu Kebanyak                                                                                                    | Login PA/KPA ->pilih menu RUP ->pilih submenu<br>Penyedia atau Swakelola ->klik icon refresh                   |
| 3. | Bagaimana cara edit Pagu Program/Kegiatan?                                                                    | Sehubungan sistem sudah mengakomodir Hirarki<br>pagu 1.Kementerian/Lembaga: Program-<br>>Kegiatan->Output->Suboutput->Komponen<br>2.Pemerintah Daerah: Program->Kegiatan *artinya<br>pagu Program harus lebih besar dibanding pagu<br>kegiatan dibawahnya atau paling tidak pagunya<br>sama. |                                                                                                    |
| 4. | Apakah dapat diproses tender jika informasi paket RUP belum lengkap, (contoh: metode pemilihan tidak tampil)? | Infomasi detail paket RUP yang masih belum<br>tampil saat ini masih dalam proses<br>penyempurnaan TIM IT, dan proses tender tetap<br>bisa dilakukan di aplikasi SPSE                                                                                                    |                                                                                                    |
| 5. | Apakah Metode Pemilihan "Tender" yang diinput dalam SiRUP versi 2.3 dapat dibaca oleh aplikasi SPSE?          | Metode Pemilihan Penyedia " <b>Tender dan Tender</b><br><b>Cepat</b> " pada Form RUP sudah mengakomodir<br>pada ketentuan Perpres 16 tahun 2018, namun<br>pada aplikasi SPSE masih menampilkan metode<br>" <b>Lelang</b> " dan proses pengadaan " <b>Tender</b> " bisa<br>dilakukan          |                                                                                                    |

| NO       PERTANYAAN       SOLUSI       LANGK         6.       Bagaimana solusi jika paket RUP hasil delegasi Program/kegiatan dari PA/KPA tidak<br>somuanya tampil dihalaman RPK2       mohon dipastikan: 1.Jumlah paket RUP yang<br>sudah taripput baik yang sudah taripput baik yang sudah tarippu                                                                                                    | AH-LANGKAH                                                                                                    |
|----------------------------------------------------------------------------------------------------|----------------------------------------------------------------------------------------------------|
| 6. Bagaimana solusi jika paket RUP hasil delegasi Program/kegiatan dari PA/KPA tidak mohon dipastikan: 1.Jumlah paket RUP yang sudah terinput baik yang sudah terinput baik |                                                                                                    |
| maupun masih Draf 2. Dari induk<br>Program/Kegiatan yang didelegasikan ke PPK<br>pastikan berapa jumlah paket RUP                                                                                                    |                                                                                                    |
| 7.       Mohon info dan petunjuk terkait input SiRUP, sumber dana APBN tapi kami di daerah       Jika pada Pemerintah Daerah, pengadaan yang       Pastikan: 1. PAKPA Ka         bersumber dari APBN disebut Dekonsentrasi dan       Tugas Pembantuan.       File RKA Dekon dan TR         isilahkan Koordinasi da       Pemda login -> pilih m         pKOK asal APBN tsb       PKOK asal APBN tsb                                                                                                    | Kementerian/KL sudah upload<br>P dan diserahkan melalui<br>a OPD Pemerintah Daerah<br>dengan K/L) 2. PAKPA<br>nenu kelola Data ->Kelola<br>->Delegasikan ke akun PPK |
| 8.       Bagaimana cara input RUP dengan sumber dana selain APBN dan APBD yang tidak<br>ada input kode MAK       Penginputan RUP dengan sumber dana selain<br>APBN dan APBD saat ini didesain tidak menginput<br>kode MAK dan PA/KPA tidak perlu membuat<br>Program/Kegiatan.                                                                                                    |                                                                                                    |
| 9.       Bagaimana cara umumkan paket Swakelola yang didalamnya terdapat Penyedia       Pastikan paket RUP Penyedia Dalam Swakelola         Dalam Swakelola (PDS)       (PDS) yang dimaksud telah lengkap isian formulir         didalamnya, dan induk paket swakelola juga       lengkap sebelum dilakukan pengumuman oleh         PA/KPA       PA/KPA                                                                                                    |                                                                                                    |
| 10.       Setelah melakukan Revisi paket nama kegiatan tidak tampil pada detail informasi RUP       Biasanya terjadi pada paket-paket RUP lama yang         10.       Biasanya terjadi pada paket-paket RUP lama yang         10.       Biasanya terjadi pada paket-paket RUP lama yang         10.       Biasanya terjadi pada paket-paket RUP lama yang         11.       Biasanya terjadi pada paket-paket RUP lama yang         11.       Biasanya terjadi pada paket-paket RUP lama yang         11.       Biasanya terjadi pada paket-paket RUP lama yang         11.       Biasanya terjadi pada paket-paket RUP lama yang         11.       Biasanya terjadi pada paket-paket RUP lama yang         11.       Biasanya terjadi pada paket-paket RUP lama yang         11.       Biasanya terjadi pada paket-paket RUP lama yang         11.       Biasanya terjadi pada paket-paket RUP lama yang         11.       Biasanya terjadi pada paket-paket RUP lama yang         11.       Biasanya terjadi pada paket-paket RUP lama yang         11.       Biasanya terjadi pada paket-paket RUP lama yang         11.       Biasanya terjadi pada paket-paket RUP lama yang         12.       Biasanya terjadi pada paket-paket RUP lama yang         12.       Biasanya terjadi pada paket-paket RUP lama yang         12.       Biasanya terjadi pada paket-paket RUP lama yang         <                                                                                                    |                                                                                                    |

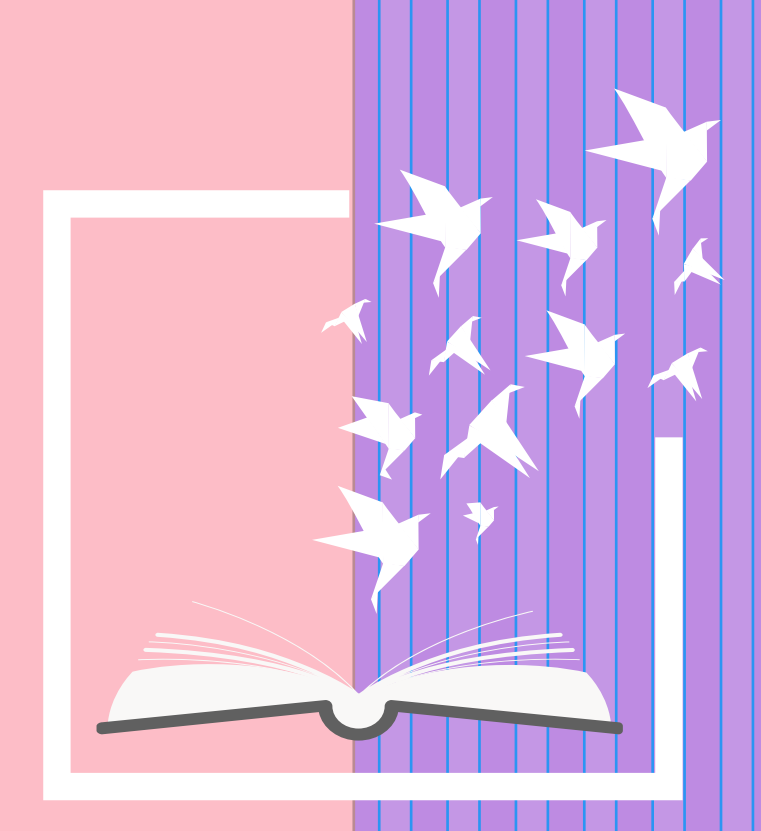

### FAQ SIRUP AKUN PEJABAT PEMBUAT KOMITMEN

| NO | PERTANYAAN                                                                                                    | SOLUSI                                                                                                    | LANGKAH-LANGKAH |
|----|----------------------------------------------------------------------------------------------------|----------------------------------------------------------------------------------------------------|-----------------|
| 1. | Bagaimana cara tambah paket RUP Penyedia/Swakelola?                                                                               | Bisa melalui identifikasi pemaketan file RKA yang<br>diunggah PA/KPA atau tambah paket RUP Manual                                                                                                    |                 |
| 2. | Bagaimana solusi ketika melakukan simpan draf paket RUP yang baru diinput maupun melengkapi hasil revisi paket muncul pesan eror? | 1. Pastikan seluruh isian Formulir lengkap 2. Pada<br>level K/L/PD pastikan kolom pilihan sumber dana<br>dan isian kode MAK terisi data 3. Jika masih<br>terkendala sampaikan kode error ke alamat email<br>helpdesk.pmep@gmail.com                             |                 |
| 3. | Bagaimana cara melakukan penginputan RUP jika dalam sebuah komponen terdapat banyak PPK yang menangani?                           | Saat ini level pendelegasian pada 1 komponen<br>baru dapat didelegasikan untuk 1 ppk                                                                                                    |                 |
| 4. | Kenapa Penginputan paket RUP manual saat ini tidak memilih Nama<br>Program/Kegiatan?                                              | Saat ini Program/Kegiatan terasosiasi pada kolom<br>Sumber Dana, lihat pada deretan kolom Asal<br>Dana, kolom MAK khususnya pada APBN dan<br>APBD                                                                                                    |                 |
| 5. | Apakah dalam hal pendelegasian PKOK (K/L) dan Program/Kegiatan (Pemda) terdapat delay waktu?                                      | Secara otomatis PKOK (K/L) dan<br>Program/Kegiatan (Pemda)dapat dilihat pada<br>menu Kelola Data -> Kelola PKOK atau kelola<br>Program/Kegiatan                                                                                                    |                 |
| 6. | Bagaimana solusi ketika PPK klik "Tambah Penyedia' muncul pesan Error?                                                            | Perlu diperhatikan pada<br>level <i>Kementerian/Lembaga</i> : * Pada saat login<br>sebagai PPK sistem mengarah pada informasi<br>"Formulir Satuan Kerja" mohon diisi "Kode Eselon"<br>terlebih dahulu * <i>kode eselon lihat pada format</i><br><i>kode MAK</i> |                 |

| NO | PERTANYAAN                                                         | SOLUSI                                                                                                    | LANGKAH-LANGKAH                                                                                                    |
|----|--------------------------------------------------------------------|----------------------------------------------------------------------------------------------------|----------------------------------------------------------------------------------------------------|
| 7. | Petunjuk terkait input SiRUP, sumber dana APBN tapi kami di daerah | Penginputan RUP pada Pemerintah Daerah yang<br>bersumber dari dana APBN biasanya untuk<br>Dekonsentrasi dan Tugas Pembantuan                  | <ol> <li>PPK Pemda login -&gt; pilih menu RUP -&gt;pilih<br/>menu Dekon/TP 2. Pilih Program,Kegiatan,<br/>Komponen 3. lakukan identifikasi pemaketan<br/>sampai Pagu 0, lihat menu "status identifikasi"</li> <li>klik Generate Paket</li> <li>cek menu Penyedia/Swakelola</li> <li>Lengkapi Paket RUP -&gt;simpan</li> <li>Ceklis check box (FD) klik Finalisasi Draf</li> <li>PA/KPA Umumkan Paket RUP</li> </ol> |
| 8. | Bagaimana cara melalukan perubahan paket RUP menggunakan akun PPK  | Paket RUP yang telah diumumkan, Jika terdapat<br>perubahan pada akun PPK terdapat icon " <i>Inisiasi</i><br><i>Revisi</i> " pada kolom Action |                                                                                                    |

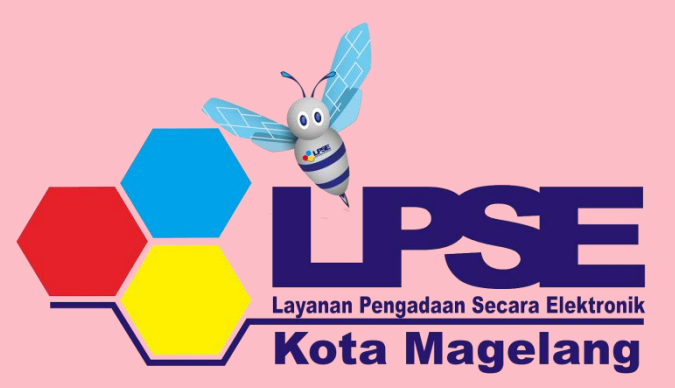

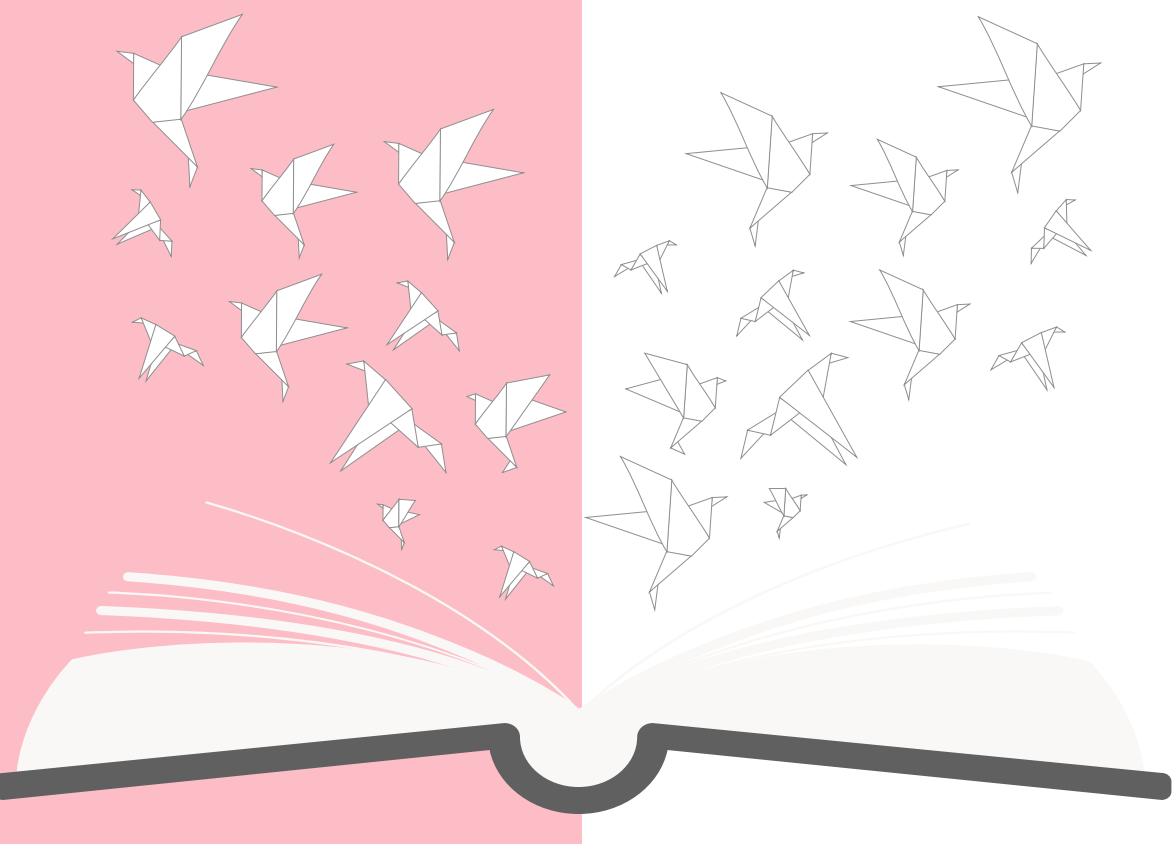

# Terima Kasih